## Anleitung um den Advantage Database Server mittels Python 2.7 zu verwenden

## Laden Sie Python 2.7 von der Seite python.org herunter:

| → C Python.org/downloads/release/p | ython-2716/                                                                                                    |                                                                        |                                                                  |                                                                               |                                                                                                    |                                                                     |                                        |
|------------------------------------|----------------------------------------------------------------------------------------------------|------------------------------------------------------------------------|------------------------------------------------------------------|-------------------------------------------------------------------------------|----------------------------------------------------------------------------------------------------|---------------------------------------------------------------------|----------------------------------------|
| ops M HTML/CSS Tricks —            | Python 2                                                                                                    | 2.7.16                                                                 |                                                                  |                                                                               |                                                                                                    |                                                                     |                                        |
|                                    | Release Date: Marc                                                                                                    | ch 4, 2019                                                             |                                                                  |                                                                               |                                                                                                    |                                                                     |                                        |
|                                    | Python 2.7.16 is a bug                                                                                                    | fix release in the Python 2.7 series.                                  |                                                                  |                                                                               |                                                                                                    |                                                                     |                                        |
|                                    | Note:<br>Attention macOS us                                                                                                    | ers: As of 2.7.16, all current python.                                 | org macOS installers ship                                        | with builtin copies of OpenSSL a                                              | ind Tcl/Tk 8.6. See the installer README for                                                                                                    | more information.                                                   |                                        |
|                                    | Full Changelog                                                                                                    |                                                                        |                                                                  |                                                                               |                                                                                                    |                                                                     |                                        |
|                                    | Files                                                                                                    |                                                                        |                                                                  |                                                                               |                                                                                                    |                                                                     |                                        |
|                                    | Version                                                                                                    |                                                                        | Operating System                                                 | Description                                                                   | MD5 Sum                                                                                                    | File Size                                                           | GPG                                    |
|                                    | Gzipped source tarba                                                                                                    | all                                                                    | Source release                                                   |                                                                               | f1a2ace631068444831d01485466ece0                                                                                                    | 17431748                                                            | SIG                                    |
|                                    | XZ compressed sour                                                                                                    | ce tarball                                                             | Source release                                                   |                                                                               | 30157d85a2c0479c09ea2cbe61f2aaf5                                                                                                    | 12752104                                                            | SIG                                    |
|                                    |                                                                                                    |                                                                        |                                                                  |                                                                               |                                                                                                    |                                                                     |                                        |
|                                    | macOS 64-bit/32-bit                                                                                                    | installer                                                              | Mac OS X                                                         | for Mac OS X 10.6 and later                                                   | 70b0f58eba7b78b174056369b076c085                                                                                                    | 30252432                                                            | SIG                                    |
|                                    | macOS 64-bit/32-bit<br>macOS 64-bit install                                                                                        | installer<br>er                                                        | Mac OS X<br>Mac OS X                                             | for Mac OS X 10.6 and later                                                   | 70b0f58eba7b78b174056369b076c085<br>a3af70c13c654276d66c3c1cb1772dc7                                                                                                    | 30252432<br>23743901                                                | SIG                                    |
|                                    | macOS 64-bit/32-bit<br>macOS 64-bit install<br>Windows debug info                                                                  | installer<br>er<br>rmation files                                       | Mac OS X<br>Mac OS X<br>Windows                                  | for Mac OS X 10.6 and later                                                   | 70b0f58eba7b78b174056369b076c085<br>a3af70c13c654276d66c3c1cb1772dc7<br>f94690edbbf58b10bfd718badc08b1f8                                                                                                    | 30252432<br>23743901<br>25088166                                    | SIG<br>SIG<br>SIG                      |
|                                    | macOS 64-bit/32-bit<br>macOS 64-bit installe<br>Windows debug info<br>Windows debug info                                           | installer<br>er<br>rmation files<br>rmation files for 64-bit binaries  | Mac OS X<br>Mac OS X<br>Windows<br>Windows                       | for Mac OS X 10.6 and later                                                   | 70b0f58eba7b78b174056369b076c085<br>a3af70c13c654276d66c3c1cb1772dc7<br>f94690edbbf58b10bfd718badc08b1f8<br>4292c4db30c27fedbbee8544967b6452                                                                        | 30252432<br>23743901<br>25088166<br>25899174                        | SIG<br>SIG<br>SIG                      |
|                                    | macOS 64-bit/32-bit<br>macOS 64-bit install<br>Windows debug info<br>Windows debug info<br>Windows help file                       | installer<br>er<br>rmation files<br>rmation files for 64-bit binaries  | Mac OS X<br>Mac OS X<br>Windows<br>Windows<br>Windows            | for Mac OS X 10.6 and later                                                   | 70bbf58eba7b78b174056369b076c085<br>a3af70c13c654276d56c3c1cb1772dc7<br>f94690edbbf58b10bfd718badc08b1f8<br>4292c4db30c27fedbbee8544967b6452<br>3bbf29b6712b231d2dff9211fc7b21e2                                    | 30252432<br>23743901<br>25088166<br>25899174<br>6263118             | SIG<br>SIG<br>SIG<br>SIG               |
|                                    | macOS 64-bit/32-bit<br>macOS 64-bit install<br>Windows debug info<br>Windows debug info<br>Windows help file<br>Windows x86-64 MSI | Installer er rmation files rmation files for 64-bit binaries installer | Mac OS X<br>Mac OS X<br>Windows<br>Windows<br>Windows<br>Windows | for Mac OS X 10.6 and later<br>for OS X 10.9 and later<br>for AMD64/EM64T/X64 | 70b0f5seba7b78b174b54359b076c085<br>a3af70c13c654276d66c3c1cb1772dc7<br>f94690edbbf58b10bfd718badc08b1f8<br>4292c4db30c27fedbbe85449670s452<br>3bbf29b6712b231d2dff9211fc7b21e2<br>2fe86194bb4027bc75b29852027f1a79 | 30252432<br>23743901<br>25088166<br>25899174<br>6263118<br>20361216 | 51G<br>51G<br>51G<br>51G<br>51G<br>51G |

Achten sie darauf den richtigen Release auszuwählen:

| 🖉 Download Python   Python.org 🛛 🖌 🕇 | and the second second                                                                                                    | -                                                                                                    | Cartier                                                                 |                      |              | an in the second second | - 6 - X-  |
|--------------------------------------|----------------------------------------------------------------------------------------------------|----------------------------------------------------------------------------------------------------|-------------------------------------------------------------------------|----------------------|--------------|-------------------------|-----------|
| ← → C (B python.org/downloads/       |                                                                                                    |                                                                                                    |                                                                         |                      |              |                         | ¥ ☆ ♥ ⊖ : |
| III Apps M HTMUCSS Tricks            | e pytho                                                                                                    | лт                                                                                                    |                                                                         | Donate Search        | GO Socialize |                         |           |
|                                      |                                                                                                    |                                                                                                    |                                                                         | Success Stories News |              |                         |           |
|                                      | Download<br>Download<br>Looking for J<br>Docker imag<br>Looking for F<br>Looking for a speci<br>Python refeases by versio | Python 3.7.4<br>Python 4.7.4<br>Yython with a different 05? Python for<br>Mac OSX, Other<br>test development versions of Pythor<br>Python 2.7? See below for specific refe<br>fic release?<br>number: | n for Windows<br>r <u>Windows</u> ,<br>17 <u>Proreteases</u> ,<br>aases |                      |              |                         |           |
|                                      | Release version                                                                                                    | Release date                                                                                                    |                                                                         | Click for mo         | re           |                         |           |
|                                      | Python 3.7.4                                                                                                    | July 8, 2019                                                                                                    | 📥 Download                                                              | d Release Note       | в 📫          |                         |           |
|                                      | Python 3.6.9                                                                                                    | July 2, 2019                                                                                                    | 🕹 Download                                                              | d Release Note       | 15           |                         |           |
|                                      | Python 3.7.3                                                                                                    | March 25, 2019                                                                                                    | 🕹 Download                                                              | Release Note         | 15           |                         |           |
|                                      | Python 3.4.10                                                                                                    | March 18, 2019                                                                                                    | 🕹 Download                                                              | 3 Release Note       | в            |                         |           |
|                                      | Python 3.5.7                                                                                                    | March 18, 2019                                                                                                    | 🕹 Download                                                              | d Release Note       | 25           |                         |           |
|                                      | Python 2.7.16                                                                                                    | March 4, 2019                                                                                                    | 🕹 Download                                                              | d Release Note       | es           |                         |           |
|                                      | Python 3.7.2                                                                                                    | Dec. 24, 2018                                                                                                    | 🕹 Download                                                              | d Release Note       | 15           |                         |           |
|                                      | Puthon 3.6.R                                                                                                    | Der 24 3018                                                                                                    | A Download                                                              | 1 Polosto Note       | *            |                         |           |
|                                      | View older releases                                                                                                    |                                                                                                    |                                                                         |                      |              |                         |           |
|                                      |                                                                                                    |                                                                                                    |                                                                         |                      |              |                         |           |

Anschließen installeren Sie Python.

Sie werden neben Python noch die Advantage Client Engine benötigen. Diese finden Sie unter dem Link:

https://devzone.advantagedatabase.com/dz/content.aspx?Key=20&Release=19&Product=5&Platfor m=14

Bitte installieren Sie diese. Sie sollten folgend den Installationspfad von Python ermitteln. Im Bild finden Sie ein Beispiel:

| Contraction of the local division of the local division of the loc | Construction of the local distance of the local distance of the lo |                    |              |        | and the second second s |
|----------------------------------------------------------------------------------------------------|----------------------------------------------------------------------------------------------------|--------------------|--------------|--------|----------------------------------------------------------------------------------------------------|
| ganitieren • Jo Bi                                                                                                    | Kothek aufsehmen • Freigeben                                                                                                    | für = Neuer Ordner |              |        | 三. 1                                                                                                    |
| Favorten                                                                                                    | Name                                                                                                    | Änderungsdatum     | Typ          | Größe  |                                                                                                    |
| E Desktop                                                                                                    | J. DLLs                                                                                                    | 14.10.2019 10:27   | Duteicodiner |        |                                                                                                    |
| & Downloads                                                                                                    | J Dec                                                                                                    | 14.10.2019 10:27   | Dateioniner  |        |                                                                                                    |
| 🔀 Zuletzt besocht                                                                                                    | 🗼 include                                                                                                    | 14.10.2019 19:27   | Dateiordnet  |        |                                                                                                    |
| ConeDrive                                                                                                    | J. Lib                                                                                                    | 14.10.2019 10-71   | Dateiorditer |        |                                                                                                    |
|                                                                                                    | de libs                                                                                                    | 14.30.2019 10:27   | Dataiosther  |        |                                                                                                    |
| Bibliotheken                                                                                                    | 🌲 Scripts                                                                                                    | 14.10.2019.10-27   | Dateiordner  |        |                                                                                                    |
| Bider                                                                                                    | 🗼 tel                                                                                                    | 14.10.2019 10:27   | Dateiorchier |        |                                                                                                    |
| Dokumente                                                                                                    | J Tools                                                                                                    | 14.10.3016 10:27   | Datesordner  |        |                                                                                                    |
| Musik                                                                                                    | E LICENSE                                                                                                    | 64,83,2019,00,45   | Teidekoment  | 35.63  |                                                                                                    |
| Videos                                                                                                    | NEWS                                                                                                    | 04.03.2019 00.43   | Teddokument  | 497 53 |                                                                                                    |
|                                                                                                    | + python                                                                                                    | 04.03.2019-00-28   | Anwardung    | 28.43  |                                                                                                    |
| Computer                                                                                                    | 📥 pythonw                                                                                                    | 04.03.2019 00:38   | Anwentung    | 20.90  |                                                                                                    |
| Lokaler Datentra                                                                                                    | README                                                                                                    | 26.03.2019.22-48   | Testdokument | 55.63  |                                                                                                    |
| a react (\\192.168.1                                                                                                    |                                                                                                    |                    |              |        |                                                                                                    |
| 2 web (\\192.168.1                                                                                                    |                                                                                                    |                    |              |        |                                                                                                    |
| Netzwerk                                                                                                    |                                                                                                    |                    |              |        |                                                                                                    |
| DERAPEORECHIN                                                                                                    |                                                                                                    |                    |              |        |                                                                                                    |
| DERAPEXRECHN                                                                                                    |                                                                                                    |                    |              |        |                                                                                                    |
| K-VETUALBOX                                                                                                    |                                                                                                    |                    |              |        |                                                                                                    |
| TEXBACKUP                                                                                                    |                                                                                                    |                    |              |        |                                                                                                    |
| tbxDate                                                                                                    |                                                                                                    |                    |              |        |                                                                                                    |
| TEX-DATASAVE                                                                                                    |                                                                                                    |                    |              |        |                                                                                                    |

Merken Sie sich den Pfad und ermitteln Sie den Standort der ace32.dll(der Installationspfad der Advantage Client Engine).

Darauffolgend rufen Sie die Eigenschaften ihres Computers auf:

| Organisieren 🔻 🛛 Syst                                                                                                    | temeigenschaften Programm deinstallieren oder ändern Netzlaufwerk verbinden Systemsteuerung öffnen                                                              |  |
|----------------------------------------------------------------------------------------------------|----------------------------------------------------------------------------------------------------|--|
| Favoriten<br>E Desktop<br>Downloads<br>2 Zuletzt besucht<br>OneDrive                                                                                                    | <ul> <li>Festplatte</li> <li>Computer, wie</li> <li>Prozessorgeschwindigkeit und<br/>installieten Arbeitsspeicher an.</li> <li>4 Netzwerkadresse (2)</li> </ul> |  |
| Bibliotheken<br>Bibliotheken<br>Dokumente<br>Musik<br>Videos<br>Computer<br>Computer<br>react (\192.168.1<br>web (\192.168.1                                                                                                    | react (\192.168.1.61) (Y:)<br>30,1 GB frei von 62,7 GB<br>30,1 GB frei von 62,7 GB<br>30,1 GB frei von 62,7 GB                                                  |  |
| Vetzwerk  Vetzwerk  DERAPEXRECHN  VetvIRTUALBOX  VetvIRTUALBOX  Ve |                                                                                                    |  |

|                                                                                                    |                                                                                                    | And a state of the state of the |                                                 |
|----------------------------------------------------------------------------------------------------|----------------------------------------------------------------------------------------------------|----------------------------------------------------------------------------------------------------|-------------------------------------------------|
| Systemsteuerung                                                                                                    | Alle Systemsteuerungselemen                                                                                                    | te 🔸 System                                                                                                    | <ul> <li>Systemsteuerung durchsuchen</li> </ul> |
| Startseite der Systemsteuerung<br>Gräte-Manager<br>Remoteeinstellungen<br>Computerschutz<br>Erweiterte Systemeinstellungen | Basisinformationen übe<br>Windows-Edition<br>Windows 7 Professional<br>Copyright © 2009 Microso<br>Service Pack 1<br>Weitere Features mit einer | er den Computer anzeigen<br>ft Corporation. Alle Rechte vorbehalten.<br>neuen Edition von Windows 7 beziehen                                                                                                    |                                                 |
|                                                                                                    | System                                                                                                    |                                                                                                    | E                                               |
|                                                                                                    | Hersteller:                                                                                                    | FUJITSU                                                                                                    |                                                 |
|                                                                                                    | Klassifikation:                                                                                                    | 5,2 Windows-Leistungsindex                                                                                                    | ~                                               |
|                                                                                                    | Prozessor:                                                                                                    | Intel(R) Core(TM) i5-4590T CPU @ 2.00GHz 2.00 GHz                                                                                                    | FUITSU                                          |
|                                                                                                    | Installierter Arbeitsspeicher<br>(RAM):                                                                                                    | 4,00 GB (3,88 GB verwendbar)                                                                                                    | Гојнзо                                          |
|                                                                                                    | Systemtyp:                                                                                                    | 64 Bit-Betriebssystem                                                                                                    |                                                 |
|                                                                                                    | Stift- und Fingereingabe:                                                                                                    | Für diesen Bildschirm ist keine Stift- oder Fingereingabe verfügbar.                                                                                                    |                                                 |
|                                                                                                    | FUJITSU-Support                                                                                                    |                                                                                                    |                                                 |
|                                                                                                    | Website:                                                                                                    | Onlinesupport                                                                                                    |                                                 |
| Siehe auch                                                                                                    | Einstellungen für Computerna                                                                                                    | men, Domäne und Arbeitsgruppe                                                                                                    |                                                 |
| Wartungscenter                                                                                                    | Computername:                                                                                                    | DerAPEXRechner                                                                                                    | 🚱 Einstellungen                                 |
| Leistungsinformationen und                                                                                                 | Vollständiger<br>Computername:                                                                                                    | DerAPEXRechner.tbx.local                                                                                                    | ändern                                          |
| -toois                                                                                                    | Computerbeschreibung:                                                                                                    |                                                                                                    |                                                 |

Ein neues Fenster öffnet sich. Dort klicken Sie auf "erweiterte Systemeinstellung".

In diesem Fenster klicken Sie auf dem Knopf "Umgebungsvariablen...":

| Computername                                 | Hardware                   | Erweitert    | Computerschutz                   | Remote            |
|----------------------------------------------|----------------------------|--------------|----------------------------------|-------------------|
| Sie müssen als<br>durchführen zi<br>Leistung | s Administrat<br>u können. | tor angemel  | det sein, um diese               | Ånderungen        |
| Visuelle Effel<br>Speicher                   | cte, Prozess               | orzeitplanur | ng, Speichemutz <mark>u</mark> r | ng und virtueller |
|                                              |                            |              |                                  | Einstellungen     |
| Benutzerprofi                                | le                         |              |                                  |                   |
| Desktopeinst                                 | tellungen be               | züglich der  | Anmeldung                        |                   |
|                                              |                            |              |                                  | Einstellungen     |
| - Starten und \                              | Niederherste               | ellen        |                                  |                   |
| Systemstart,                                 | Systemfehle                | r und Debu   | ginformationen                   |                   |
|                                              |                            |              |                                  | Einstellungen     |
|                                              |                            |              | Umg                              | ebungsvariablen   |
|                                              |                            |              |                                  |                   |
|                                              |                            |              |                                  |                   |
|                                              |                            |              |                                  |                   |

Damit Python funktioniert müssen Sie die PATH Variable anpassen. Wenn Sie die PATH Variable nicht haben, legen Sie diese bitte neu an:

| Variable                                                    | Wert                                                                                                    |
|-------------------------------------------------------------|----------------------------------------------------------------------------------------------------|
| INCLUDE                                                     | n: \xppw 32\include;n: \tbxClasses\includ                                                                              |
| LIB                                                         | n: \xppw 32\\ib;n: \tbxClasses \ib;n: \xbtw                                                                            |
| MOZ_PLUGIN_P                                                | C:\Program Files\Tracker Software\PDF                                                                                  |
| PATH                                                        | C:\Python27;C:\Python27\Scripts                                                                                        |
| ystemvariablen                                              | Neu Begrbeiten Löscher                                                                                                 |
| ystemvariablen<br>Variable                                  | Neu Begrbeiten Löscher                                                                                                 |
| ystemvariablen<br>Variable<br>INCLUDE                       | Neu Begrbeiten Löscher<br>Wert<br>n:\xppw32\indude;n:\tbxClasses\indud                                                 |
| ystemvariablen<br>Variable<br>INCLUDE<br>LIB                | Neu, Bearbeiten) Löscher<br>Wert<br>n:\xppw32\indude;n:\tbxClasses\indud<br>n:\xppw32\ib;n:\tbxClasses\indud           |
| ystemvariablen<br>Variable<br>INCLUDE<br>LIB<br>NUMBER_OF_P | Neu, Bearbeiten) Löscher<br>Wert<br>n:\xppw32\indude;n:\tbxClasses\indud<br>n:\xppw32\ib;n:\tbxClasses\ib;n:\xbtw<br>4 |

Sollte die Variable "PATH" bereits vorhanden sein, müssen Sie diese nur bearbeiten:

| Variable                                                             | Wert                                                                                                    |
|----------------------------------------------------------------------|----------------------------------------------------------------------------------------------------|
| INCLUDE                                                              | n:\xppw32\jnclude;n:\tbxClasses\jnclud                                                                                                    |
| LIB<br>MOZ_PLUGIN_P                                                  | n:\xppw32\ib;n:\tbxClasses\ib;n:\xbtw<br>C:\Program Files\Tracker Software\PDF                                                                                             |
| PATH                                                                 | C:\Python27;C:\Python27\Scripts                                                                                                    |
|                                                                      | Neu Be <u>a</u> rbeiten)                                                                                                    |
| ystemvariablen<br>Variable                                           | Neu Be <u>a</u> rbeiten Löscher                                                                                                    |
| ystemvariablen<br>Variable<br>NUMBER OF P                            | Neu Bearbeiten Löscher                                                                                                    |
| ystemvariablen<br>Variable<br>NUMBER_OF_P<br>OS                      | Neu Bearbeiten Löscher<br>Wert<br>4<br>Windows_NT                                                                                                    |
| ystemvariablen<br>Variable<br>NUMBER_OF_P<br>OS 1<br>PATH            | Neu       Bearbeiten       Löscher         Wert       4         Windows_NT       n: \xppw32\bin;n: \tbxClasses\bin;n: \xp                                                  |
| vstemvariablen<br>Variable<br>NUMBER_OF_P<br>OS 1<br>PATH<br>PATHEXT | Neu       Bearbeiten       Löscher         Wert       4         Windows_NT       n: \xppw32\bin;n: \tbxClasses\bin;n: \xp         A: \xppw32\bin;n: \tbxClasses\bin;n: \xp |

Drücken Sie hierfür auf "Bearbeiten". Jetzt sollte sich ein kleines Fenster mit zwei Textfeldern öffnen: Der Name der Variable und der Wert der Variablen. Geben Sie Folgendes für die PATH Variable an:" C:\Python27;C:\Python27\Scripts;C:\Program Files\Advantage 11.10":

| Name der Variablen:         | PATH                                    |
|-----------------------------|-----------------------------------------|
| <u>N</u> ert der Variablen: | ntage\;C:\Program Files\Advantage 11.10 |
|                             | OK Abbrochon                            |

Bestätigen Sie folgend beide Dialoge mit "OK". Daraufhin sollte Python in der Kommandozeile von Windows ordnungsgemäß funktionieren. Sie können dies testen indem Sie "python" in der Kommandozeile eingeben. Falls erfolgreich, sollte Folgendes erscheinen:

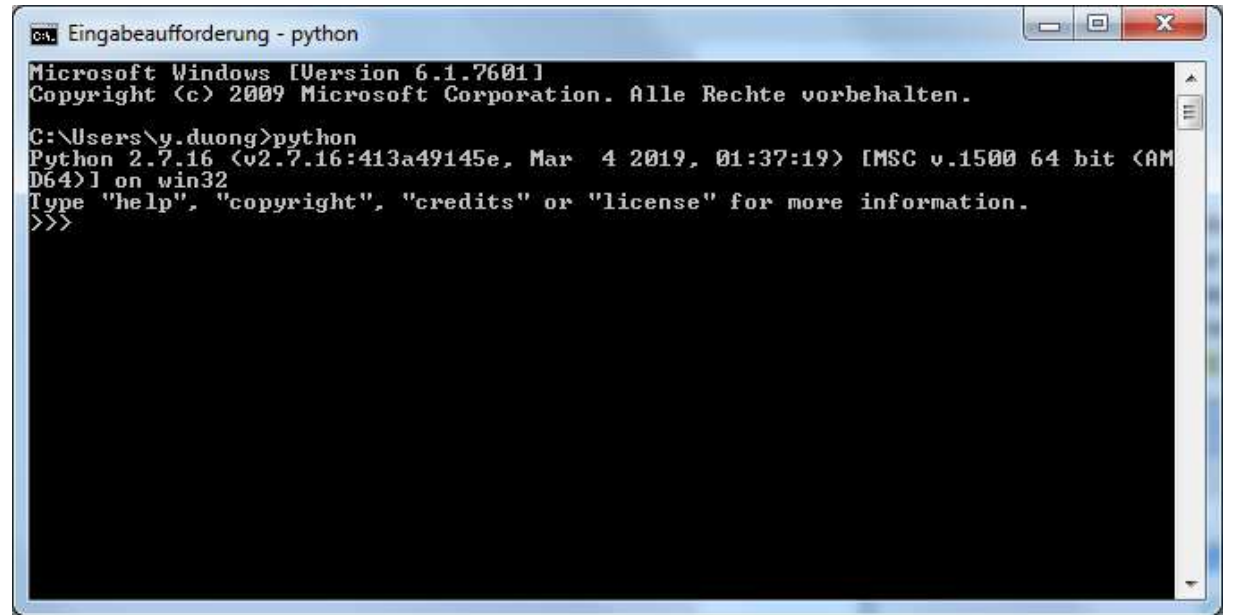

Um die Funktionsfähigkeit des Treibers zu testen, erstellen Sie eine Datei: "adspy.py" und kopiere folgendem Code:

```
import adsdb
import json
import sys
reload(sys)
sys.setdefaultencoding('utf-8')
# Adjust the connection path (C:\) and server type as necessary
conn = adsdb.connect(DataSource='\\\\YourServerPath ', ServerType='remote',
UserID='ADSSYS')
cur = conn.cursor()
input1 = sys.argv[1]
input2 = sys.argv[2]
print input1
cur.execute(input1)
if input2 != 'update':
    arr = cur.fetchall()
    for d in arr:
        for x in d:
            if type(x) == str:
```

```
x = x.decode('windows-1252').strip()
conn.close()
print (json.dumps(arr,encoding='latin1'))
else:
conn.close()
```

Haben Sie die Python-Dateien angelegt und dementsprechend benannt, können Sie dies mittels Kommandozeile ausprobieren. Vorher sollten Sie die "adsdb.py" Datei runterladen. Sie finden die Datei unter folgendem Link: <u>http://code.google.com/p/adsdb/downloads/list</u>. Laden sie die neuste Version der adsdb.py herunter. Extrahieren Sie die .zip-Datei in das gewünschte Verzeichnis, damit der Python-Compiler diese leichter finden kann.

Um den "adsdb.py" zu installieren führen Sie folgende Schritte aus:

Führen Sie die Kommandozeile als Administrator aus. Falls die nächsten Schritte nicht funktionieren nutzen Sie folgenden workaround:

## **Workaround**

Sie sollten die Kommandozeile als Administrator ausführen und den User Administrator freischalten. Dies können Sie mit dem Befehl:" net user Administrator /active:yes". Darauffolgend setzen Sie das Passwort für den Administrator. Geben Sie dafür "**net user administrator {Passwort}**" ein. Ersetzen Sie das Passwort mit dem geschweiften Klammern mit dem gewünschten Passwort. Wechseln Sie zu dem Nutzer Administrator. Mit dem Administrator werden Sie die Kommandozeile öffnen und navigieren Sie zu dem Ordner, welche den entpackten Dateien des adsdb.py beinhaltet.

Anschließend führen Sie die Datei; "setup.py", aus. Dies tun Sie indem Sie "python setup.py install" in die Kommandozeile eingeben. Versichern Sie sich, dass Sie sich im Installationsordner befinden. Nach der erfolgreichen Installation schließen Sie die Kommandozeile oder im Falle des Workarounds wechseln Sie auf dem vorherigen Nutzer. Sollten Sie den Administrator nicht mehr benötigen, sperren Sie den Nutzer. Dafür müssen Sie die Kommandozeile als Administrator öffnen und geben " **net user administrator /active:no**", ein. Darauffolgend können sie noch testen, ob "adsdb.py" erfolgreich installiert ist. Navigieren Sie dazu in das Installationsverzeichnis und öffnen Sie den Ordner "scipts". In diesem Ordner sollte eine Datei mit dem Namen: "test.py", befinden. Führen Sie diese aus in dem Sie Folgendes in die Kommandozeile eingeben:"python test.py". Sollte "adsdb.py" erfolgreich installiert sein gibt das Programm " adsdb successfully installed" aus. Sollte das Programm einen Fehler ausgeben, der den Pfad betrifft, dann sollten Sie diesen in der Datei: "test.py", anpassen. Ändern Sie den Pfad zum tatsächlichen Aufenthaltsort der "adsdb"-Datei. Testen Sie erneut mithilfe der Kommandozeile, ob das Skript nun ordnungsgemäß ausgeführt wird.

Öffnen Sie die Kommandozeile und navigieren Sie in den Ordner in dem sich die "adsdb"-Datei befindet. Kopieren Sie die vorher angelegte Datei "adspy.py", in diesen Ordner. Der Ordner sollte danach ungefähr so aussehen:

| ganisieren 🔻 🛛 In Bibli | iothek aufnehmen 🔻 🛛 Freigeben für 🔻 | Neuer Ordner     |                     |       | i 🖛 🔻 🗔 |
|-------------------------|--------------------------------------|------------------|---------------------|-------|---------|
| Desktop                 | Name                                 | Änderungsdatum   | Тур                 | Größe |         |
| 🗼 Downloads             | pycache                              | 14.10.2019 10:24 | Dateiordner         |       |         |
| Luletzt besucht         | build                                | 11,10.2019 11:37 | Dateiordner         |       |         |
| OneDrive                | scripts                              | 25.10.2019 10:55 | Dateiordner         |       |         |
|                         | adressenout                          | 07.04.2017 11:16 | Textdokument        | 0 KB  |         |
| Bibliotheken            | adsdb                                | 14.10.2019 10:26 | Python File         | 22 KB |         |
| Bilder                  | 💽 adsdb                              | 14.10.2019 10:31 | Compiled Python     | 25 KB |         |
| Dokumente               | 📑 adspy                              | 14.10.2019 15:26 | Python File         | 2 KB  |         |
| Musik                   | No. adspyserver                      | 04,10,2018 13:20 | Python File         | 3 KB  |         |
| Videos                  | 😹 app                                | 04.10.2018 14:24 | JScript-Skriptdatei | 4 KB  |         |
|                         | 🛃 checkDocuments                     | 24.05.2017 10:30 | Python File         | 2 KB  |         |
| Computer                | 🔲 package                            | 06.04.2017 15:41 | JSON-Quelldatei     | 1 KB  |         |
| Lokaler Datentra        | README                               | 06.04.2017 09:57 | Textdokument        | 1 KB  |         |
| react (\\192.168.1      | 🛃 setup                              | 06.04.2017 09:57 | Python File         | 1 KB  |         |
| web (//192.108.1.       | 🔁 signUrlexample                     | 10.04.2017 13:53 | Python File         | 2 KB  |         |
| Netzwerk                | 📄 testfile                           | 24.05.2017 10:36 | Textdokument        | 0 KB  |         |
| DERAPEXRECHN            |                                      |                  |                     |       |         |
| K-VIRTUALBOX            |                                      |                  |                     |       |         |
|                         |                                      |                  |                     |       |         |

Um die Datei abschließend zu testen verwenden Sie folgende Eingabe: "python adspy.py "SELECT KundenID FROM KUNDEN WHERE KUNDENID=16546;" "select"". Passen Sie hier das Statement so an, dass es für ihre Datenbank funktioniert.

| Eingabeauffo                                           | orderung                   | A COLOR                                   |                                                                       |
|--------------------------------------------------------|----------------------------|-------------------------------------------|-----------------------------------------------------------------------|
| 14.10.2019                                             | 11:37                      | <dir></dir>                               | Downloads                                                             |
| 11.06.2019                                             | 10:52                      | <dir></dir>                               | Favorites                                                             |
| 13.06.2019                                             | 09:42                      | <dir></dir>                               | qit                                                                   |
| 13.06.2019                                             | 15:28                      | <dir></dir>                               | gitbacken                                                             |
| 10.10.2019                                             | 12:28                      | <dir></dir>                               | Links                                                                 |
| 10.10.2019                                             | 12:28                      | <dir></dir>                               | OneDrive                                                              |
| 25.06.2019                                             | 09:51                      | <dir></dir>                               | Postman                                                               |
| 14.10.2019                                             | 10:31                      | <dir></dir>                               | python                                                                |
| 11.06.2019                                             | 12:57                      | <dir></dir>                               | reacttest                                                             |
| 06.09.2018                                             | 12:21                      | <dir></dir>                               | Roaming                                                               |
| 11.06.2019                                             | 10:52                      | <dir></dir>                               | Saved Games                                                           |
| 11.06.2019                                             | 10:52                      | <dir></dir>                               | Searches                                                              |
| 13.06.2019                                             | 09:49                      | <dir></dir>                               | testgit                                                               |
| 13.06.2019                                             | 15:13                      | <dir></dir>                               | user                                                                  |
|                                                        | 2                          | Datei(en),                                | 1.232 Bytes                                                           |
|                                                        | 22                         | Jerzeichnis(se)                           | , 64.693.850.112 Bytes frei                                           |
| C:∖Users∖y.                                            | duong>                     | cd python                                 |                                                                       |
| C:\Users\y.<br>NID=16546;"<br>SELECT Kund<br>[[16546]] | duong\;<br>"sele<br>enID F | python>python a<br>ct"<br>ROM KUNDEN WHER | dspy.py "SELECT KundenID FROM KUNDEN WHERE KUNDE<br>E KUNDENID=16546; |
| C:\Users\y.                                            | duong/;                    | python>_                                  | •                                                                     |

Sie können diese Abfrage ebenfalls in der Form eines Servers testen. Dafür kopieren Sie den folgenden Code:

adspyserver.py:

import time import BaseHTTPServer import adsdb import json import sys import urlparse import urllib

```
reload(sys)
sys.setdefaultencoding('utf-8')
HOST_NAME = 'localhost' # !!!REMEMBER TO CHANGE THIS!!!
PORT_NUMBER = 9000 # Maybe set this to 9000.
conn = adsdb.connect(DataSource='\\\\YourServerPath', ServerType='remote',
UserID='ADSSYS')
cur = conn.cursor()
class MyHandler(BaseHTTPServer.BaseHTTPRequestHandler):
     def do HEAD(s):
         s.send_response(200)
         s.send_header("Content-type", "text/plain")
         s.end_headers()
     def do_GET(s):
         querystring =
urlparse.parse_qs(urlparse.urlparse(s.path).query).get('query', None)
         typestring =
urlparse.parse_qs(urlparse.urlparse(s.path).query).get('type', None)
         if querystring != None:
             aquerystring =
urllib.unquote_plus(urllib.unquote_plus(querystring[0])).decode('utf8')
             atypestring =
urllib.unquote_plus(urllib.unquote_plus(typestring[0])).decode('utf8')
             #print aquerystring
             #if atypestring == 'select':
             cur.execute(aquerystring)
             #else:
                  print aquerystring
             if atypestring != 'update' and atypestring != 'insert':
                 arr = cur.fetchall()
                 for d in arr:
                     for x in d:
                         if type(x) == str:
                             x = x.decode('windows-1252').strip()
                             #print x
                 databasestring = json.dumps(arr,encoding='latin1')
                 s.send_response(200)
                 s.send_header('Content-type','text/html')
                 s.end_headers()
                 s.wfile.write(databasestring)
             else:
                 s.send response(200)
                 s.send_header('Content-type','text/html')
                 s.end_headers()
                 s.wfile.write('Success!')
     def log_message(self, format, *args):
        return
if __name__ == '__main__':
    server class = BaseHTTPServer.HTTPServer
```

```
httpd = server_class((HOST_NAME, PORT_NUMBER), MyHandler)
print time.asctime(), "Server Starts - %s:%s" % (HOST_NAME, PORT_NUMBER)
try:
    httpd.serve_forever()
except KeyboardInterrupt:
    pass
httpd.server_close()
print time.asctime(), "Server Stops - %s:%s" % (HOST_NAME, PORT_NUMBER)
```

Sollten Sie eine andere Portnummer für den "localhost" bevorzugen, können Sie im Code eine andere Zahl für die Portnummer eingeben. Berücksichtigen Sie dabei, dass die Portnummer nicht für ein anderes Programm vergeben ist. Erstellen sie die Datei für den Server bestmöglich im gleichen Ordner, wie die anderen .py-Dateien. Um den "localhost"-Server zu starten, sollten Sie sich in dem gleichen Verzeichnis wie bei dem Beispiel "adspy.py" befinden. Startet Sie den Server indem Sie "adspyserver.py" eingeben.

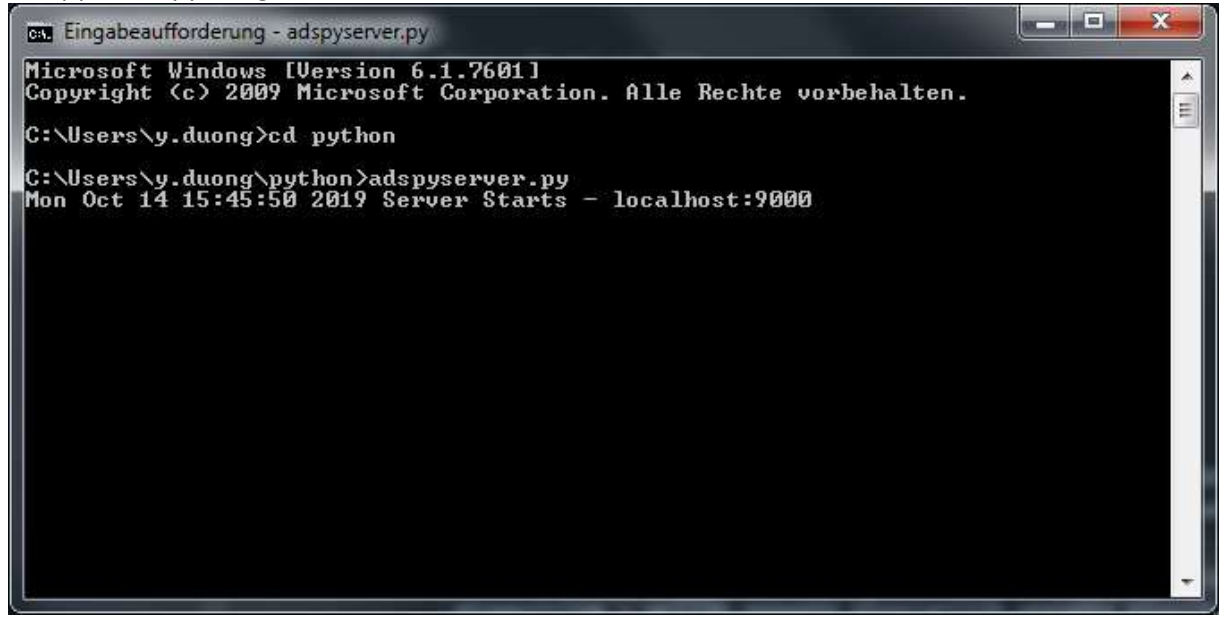

Es wird angezeigt, dass der Server gestartet ist und auf den Port 9000 lauscht. Um den Server zu testen geben sie folgenden Link in ihren Browser ein:

"<u>http://localhost:9000/?query=SELECT%20\*%20FROM%20BANKEN&type=select</u>". Ändern Sie, falls Sie eine anderen Portnummer angegeben haben die Portnummer. Passen Sie auf, dass die Query-Variable im o.g. Link URL-Kodiert ist.